## Opérations Manipulations Lancer le logiciel Voir Fiche de Procédure n° 1 ou ou Quitter le logiciel Cliquer sur le menu « Fichiers », puis sur « Quitter » Générer les COMMANDES AUTOMATIQUES commandes Cocher le ou les types de automatiques commandes automatiques à Préparer la commande en SEUR. générer Cliquer sur « OK » Visualiser les COMMANDES AUTOMATIQUES commandes Cliquer sur « l'Œil » Double cliquer sur le fournisseur désiré Le contenu de la commande apparaît dans cette partie de la fenêtre Quitter par la « Porte de sortie » Enregistrer les COMMANDES AUTOMATIQUES commandes générées Cliquer sur la « Disquette » pour sauvegarder les commandes passées Confirmer la Confirmer la préparation de préparation de commande? commande Cocher « Confirmer » — Cliquer sur « Ok »

## Fiche Procédure n° 13 : Gérer les commandes automatiques

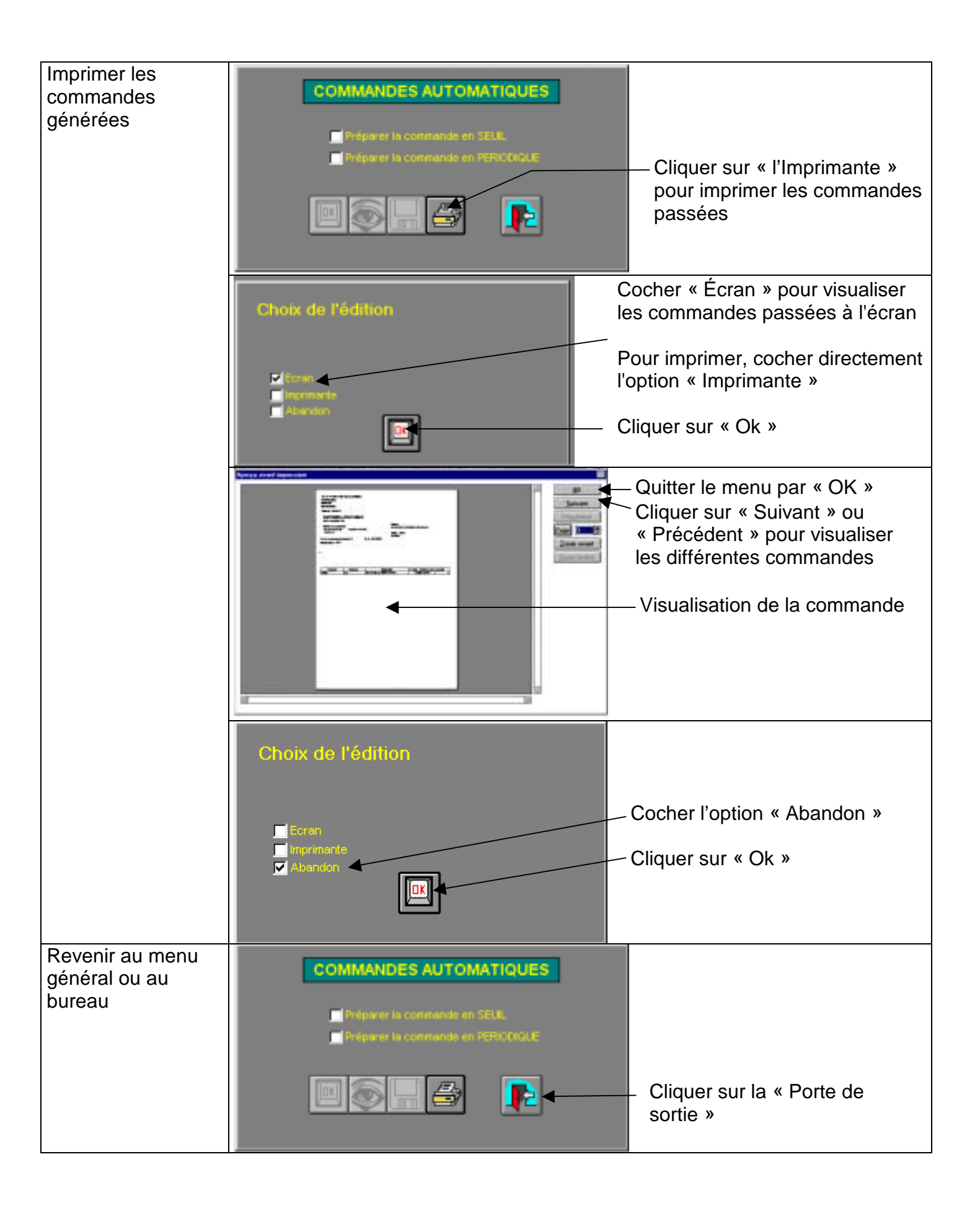